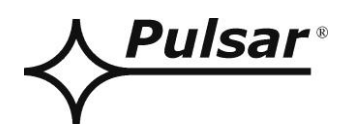

# Interfejs ETHERNET

v.1.1

# KOD: INTE

PL

Wydanie: 4 z dnia 11.08.2014

Zastępuje wydanie: 3 z dnia 05.12.2013

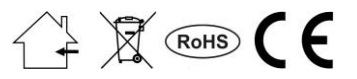

## SPIS TREŚCI

| 1.                                     | Opis ogólny                                                                                                    | 3                            |  |
|----------------------------------------|----------------------------------------------------------------------------------------------------|------------------------------|--|
| 2.                                     | Rozmieszczenie elementów                                                                                                    |                              |  |
| 3.                                     | Instalacja                                                                                                    | 4                            |  |
| 4.                                     | Konfiguracja interfejsu Ethernet                                                                                                    | 5                            |  |
| 4.<br>4.<br>4.<br>4.<br>4.<br>4.<br>4. | <ol> <li>Informacje wstępne.</li> <li>KROK 1 - Przywracanie ustawień fabrycznych.</li> <li>KROK 2 – Wyszukiwanie interfejsów w sieci.</li> <li>KROK 3 – Ustawienie adresu sieciowego – zakładka "Network".</li> <li>KROK 4 – Ustawienie parametrów portu szeregowego – zakładka "Serial".</li> <li>KROK 5 – Dodatkowe ustawienia – zakładka "Options".</li> <li>KROK 6 – Zapisanie konfiguracji.</li> </ol> | 5<br>6<br>8<br>9<br>10<br>10 |  |
| 5.                                     | Konfiguracja zasilaczy                                                                                                    | 11                           |  |
| 5.<br>5.<br>5.<br>5.                   | <ol> <li>Konfiguracja zasilaczy serii PSBEN z wyświetlaczem LCD</li> <li>Konfiguracja zasilaczy serii PSBEN z wyświetlaczem LED</li> <li>Konfiguracja zasilaczy serii EN54 z wyświetlaczem LCD</li> <li>Konfiguracja zasilaczy serii EN54 z wyświetlaczem LED</li> </ol>                                                                                                    | 11<br>12<br>13<br>14         |  |
| 6.                                     | Konfiguracja połączenia w programie PowerSecurity                                                                                                    | 15                           |  |
| 7.                                     | Parametry techniczne                                                                                                    | 16                           |  |

#### Cechy:

- praca w sieci ETHERNET przez złącze RJ45
- zgodność ze standardem IEEE 802.3
- prędkość transmisji 10/100Mbps
- tryb pracy full lub half-duplex (auto-negotiation)
- przydzielanie statycznego lub dynamicznego (serwer DHCP) adresu IP
- izolacja galwaniczna między interfejsem Ethernet a zasilaczem
- zasilanie przez gniazdo "SERIAL"
- współpraca z oprogramowaniem PowerSecurity
- sygnalizacja optyczna
- gwarancja 5 lat od daty produkcji

#### 1. Opis ogólny.

Interfejs Ethernet INTE jest urządzeniem służącym do połączenia zasilaczy serii PSBEN lub EN54 z komputerem PC w sieci Ethernet. Za pośrednictwem oprogramowania PowerSecurity umożliwia on zdalny monitoring parametrów poprzez cykliczny podgląd aktualnego stanu zasilacza, odczyt historii zdarzeń, podgląd wykresów prądów i napięć oraz zdalne wykonanie testu akumulatora.

#### 2. Rozmieszczenie elementów.

Na rysunku poniżej przedstawiono rozmieszczenie najważniejszych elementów i złącz interfejsu Ethernet.

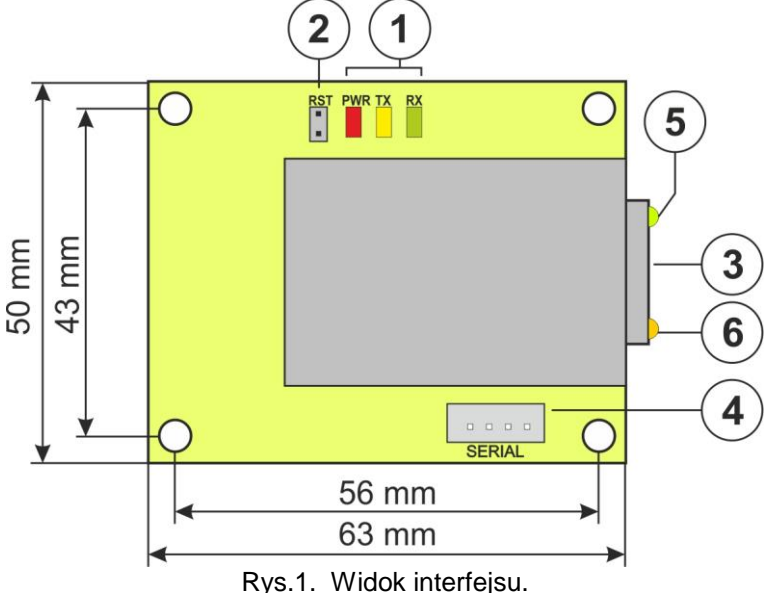

#### Tabela 1. Opis elementów.

| Element nr | Opis                                                          |  |
|------------|---------------------------------------------------------------|--|
|            | Diody LED - sygnalizacja optyczna:                            |  |
| [4]        | PWR – napięcie zasilania                                      |  |
| [1]        | TX – nadawanie danych                                         |  |
|            | RX – odbieranie danych                                        |  |
| [2]        | Zworka RST – resetowanie ustawień interfejsu                  |  |
| [3]        | Gniazdo RJ45                                                  |  |
| [4]        | Gniazdo SERIAL do połączenia z zasilaczem                     |  |
| [5]        | Dioda LED zielona – sygnalizacja połączenia z siecią Ethernet |  |
| [6]        | Dioda LED żółta – sygnalizacja stanu pracy                    |  |

#### 3. Instalacja.

Miejsce montażu interfejsu przewidziane jest wewnątrz obudowy zasilacza. Połączenie między zasilaczem z zamontowanym interfejsem a routerem należy wykonać za pomocą skrętki zakończonej wtykami RJ45. Rolę punktu dostępowego kontrolującego przepływ danych może pełnić router lub switch połączony z komputerem PC za pomocą kabla sieciowego Ethernet.

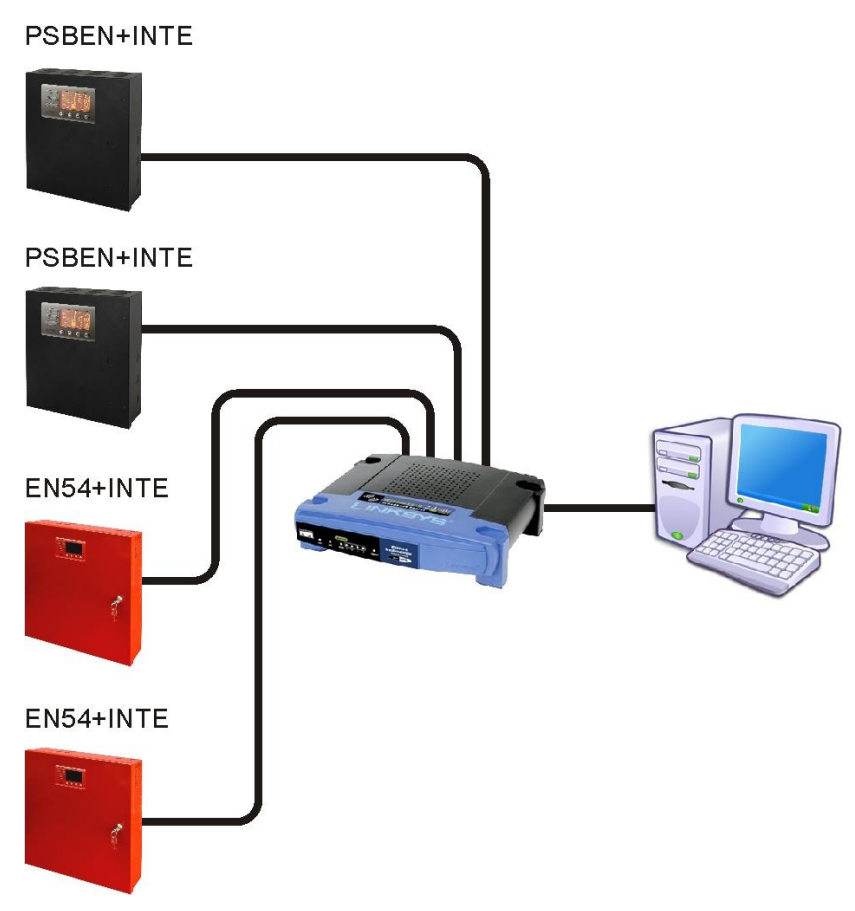

Rys.2. Schemat poglądowy komunikacji w sieci Ethernet.

Instalacja interfejsu:

- 1. Zamontować interfejs Ethernet w obudowie zasilacza.
- 2. Gniazda "SERIAL" na module interfejsu i płytce PCB zasilacza połączyć kabelkiem z zestawu.
- 3. Do interfejsu Ethernet wpiąć wtyczkę RJ45 skrętki. Drugi koniec skrętki wpiąć do gniazda routera opisanego zwykle jako "LAN".
- 4. Router (gniazdo "LAN") połączyć z kartą sieciową komputera za pomocą kabla prostego RJ45 RJ45.

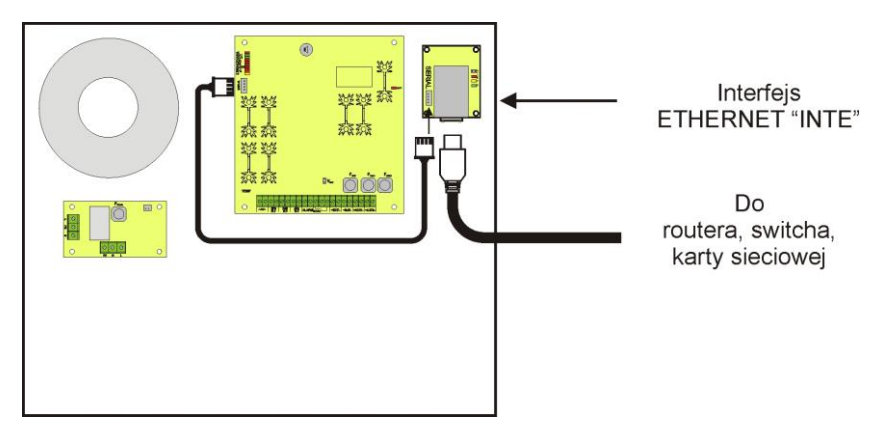

Rys.3. Schemat podłączenia interfejsu INTE.

### 4. Konfiguracja interfejsu Ethernet.

#### 4.1 Informacje wstępne.

Parametry interfejsu Ethernet mogą być konfigurowane w celu dostosowania do wymaganego trybu pracy. Konfiguracji dokonuje się przy pomocy programu "Configuration Tool".

Program "Configuration Tool" należy pobrać ze strony i zainstalować na komputerze: http://www.pulsar.pl/pliki/ConfigurationTool.msi

Interfejs Ethernet INTE dostarczany jest w konfiguracji podstawowej (ustawienia fabryczne) która nie jest jeszcze gotowa do pracy w systemie.

Ponieważ komunikacja z interfejsem odbywa się poprzez kabel sieciowy to należy również zadbać o odpowiednie skonfigurowanie posiadanego routera aby ten mógł nawiązać połączenie z interfejsem. Najbardziej komfortowym rozwiązaniem jest posiadanie osobnego routera albo przywrócenie ustawień fabrycznych posiadanego już routera (o ile to możliwe).

Informacje umieszczone w następnych podrozdziałach prowadzą "krok po kroku" sposób konfiguracji interfejsu Ethernet.

### 4.2 KROK 1 - Przywracanie ustawień fabrycznych.

#### Router:

W celu przywrócenia ustawień fabrycznych posiadanego routera należy sprawdzić instrukcję obsługi urządzenia i wykonać odpowiednie działania według wytycznych producenta. W znacznej większości przypadków działania te sprowadzają się do odszukania przycisku reset umieszczonego na tylnej ściance obudowy i wciśnięcia go przez czas ok. 5s. Po puszczeniu przycisku reset należy jeszcze odczekać czas ok. 1min na poprawną inicjalizację routera.

#### Interfejs Ethernet INTE:

Aby przywrócić ustawienia fabryczne interfejsu należy wyłączyć jego zasilanie, założyć zworkę "RST" a następnie ponownie załączyć zasilanie. Po czasie 3s zostaną przywrócone ustawienia fabryczne. Przed wykonaniem dalszych czynności zworkę należy zdjąć.

#### 4.3 KROK 2 – Wyszukiwanie interfejsów w sieci.

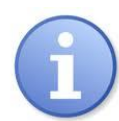

W celu zapewnienia prawidłowego przebiegu zmiany adresu IP, zaleca się wyłączenie zapory sieciowej programu antywirusowego na czas konfiguracji.

Uruchomić program "Configuration Tool". Upewnić się że moduł Ethernet INTE jest zasilany i został podłączony do routera przewodem sieciowym.

W celu wyszukania interfejsu w sieci należy nacisnąć ikonę "Search" a następnie w kolejnym oknie ponownie zatwierdzić operację wciskając przycisk "Search".

| 🔌 WIZ107SR / WIZ108SR Configuration Tool Ver1.4.1.0                                                                                                    |    |  |
|----------------------------------------------------------------------------------------------------|----|--|
| Search 🔌 Setting 🕜 Upload 🐑 Reset 💮 Factory 🞯 Ping 🎇                                                                                                    |    |  |
| Search  Search | c. |  |
| WIZnet Configuration Tool 🥝 None device selected:                                                                                                    |    |  |

Rys. 4. Okno programu " Configuration Tool" – opcja wyszukiwania interfejsu w sieci.

Po zakończeniu procesu wyszukiwania w oknie programu "Configuration Tool" z lewej strony pojawi się lista dostępnych interfejsów. Identyfikację naszego modułu dokonujemy poprzez porównanie adresów MAC.

| 🍓 WIZ107SR / WIZ108SR Configura               | tion Tool Ver1.4.1.0                                                                                                    |
|-----------------------------------------------|----------------------------------------------------------------------------------------------------|
| 🧔 Search 🔌 Setting 🙆                          | Upload ญ Reset 💮 Factory 🞯 Ping 🎽                                                                                                    |
| E- Serial to Ethernet<br>a- 00:08:DC:1D:1B:36 | <ul> <li>Network</li> <li>Serial</li> <li>Options</li> <li>Device network settings</li> <li>Using the follow IP Address</li> <li>DHCP</li> <li>PPPoE</li> <li>Device IP address</li> <li>192.168.11.2</li> <li>5000</li> <li>Subnet mask 255.255.0</li> <li>Gateway:</li> <li>192.168.11.1</li> <li>DNS server</li> <li>0.0.0</li> <li>PPPoE ID:</li> <li>PPPoE password</li> <li>Show chars</li> <li>Select operation mode for the device</li> <li>TCP client</li> <li>TCP server</li> <li>TCP mixed</li> <li>UDP</li> <li>Remote IP/host nam</li> <li>192.168.11.200</li> <li>5000</li> <li>DDNS settings</li> <li>Enable Host name:</li> <li>DDNS:</li> <li>Port numbe</li> <li>3030</li> <li>DDNS ID:</li> <li>DDNS passwor</li> </ul> |
| Find: 1 devices Ø 00:08:DC:1D:1B:36           |                                                                                                    |

Rys. 5. Okno programu " Configuration Tool" – zaznaczony adres MAC interfejsu.

Adres MAC interfejsu Ethernet INTE umieszczony jest na naklejce pod kodem kreskowym w postaci 12 cyfrowej liczby.

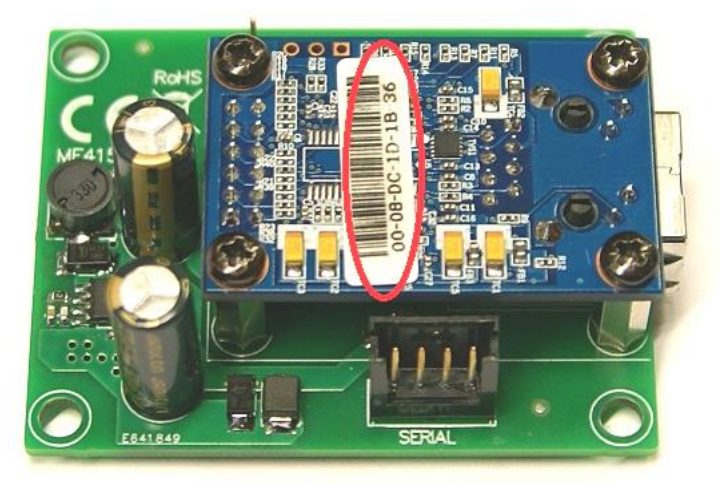

Rys. 5. Umieszczenie adresu MAC na module interfejsu INTE.

#### 4.4 KROK 3 – Ustawienie adresu sieciowego – zakładka "Network".

Konfigurację należy rozpocząć od ustawienia adresu IP po którym będzie odbywała się komunikacja z komputerem w sieci Ethernet. Ustawienia dokonuje się w zakładce "Network".

| 🖏 WIZ107SR / WIZ108SR Configur      | 🔌 WIZ107SR / WIZ108SR Configuration Tool Ver1.4.1.0                                                                                                    |  |  |
|-------------------------------------|----------------------------------------------------------------------------------------------------|--|--|
| 🧔 Search 🔌 Setting 🌾                | 🔊 Upload ญ Reset 😪 Factory 🞯 Ping 🏾 🔅                                                                                                    |  |  |
| E-Serial to Ethernet<br>            | <ul> <li>Network</li> <li>Serial</li> <li>Options</li> <li>Device network settings</li> <li>Using the follow IP Address</li> <li>DHCP</li> <li>PPPoE</li> <li>Device IP address</li> <li>192.168.192.211</li> <li>: 2101</li> <li>Subnet mask 255.255.255.0</li> <li>Gateway:</li> <li>192.168.192.24</li> <li>DNS server</li> <li>192.168.192.62</li> <li>PPPoE ID:</li> <li>PPPoE password</li> <li>Show chars</li> <li>Select operation mode for the device</li> <li>TCP client</li> <li>TCP server</li> <li>TCP mixed</li> <li>UDP</li> <li>Remote IP/host nam</li> <li>192.168.11.200</li> <li>: 5000</li> </ul> |  |  |
|                                     | DDNS: Port numbe 3030                                                                                                    |  |  |
|                                     | DDNS ID: DDNS passwor                                                                                                    |  |  |
| Sind: 1 devices Ø 00:08:DC:1D:1B:36 |                                                                                                    |  |  |

Rys. 6. Okno ustawień sieciowych.

Do wyboru są dwie opcje:

- "Using the follow IP Address" – przydzielenie stałego adresu IP (zalecane ustawienie);

Wybierając tą opcję w polu "Device IP address" należy wpisać wolny i dostępny adres w sieci pod którym będzie identyfikowany interfejs INTE.

W kolejnych polach należy wpisać numer portu oraz maskę podsieci.

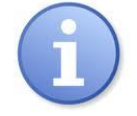

Przed ustawieniem adresu sieciowego należy upewnić się że żadne urządzenie pracujące w sieci już z niego nie korzysta.

- "DHCP" – automatyczne przydzielanie adresu IP;

Po wybraniu opcji "DHCP" moduł interfejsu każdorazowo po załączeniu zasilania będzie miał automatycznie przydzielany adres IP z puli którą dysponuje router.

Ostatnim parametrem który należy ustawić w zakładce "Network" jest praca w trybie serwera "TCP server".

#### 4.5 KROK 4 – Ustawienie parametrów portu szeregowego – zakładka "Serial".

W zakładce "Serial" należy ustawić parametry odpowiedzialne za komunikację pomiędzy interfejsem Ethernet a zasilaczem zgodnie z poniższym oknem.

| 🖏 WIZ107SR / WIZ108SR Configuratio    | on Tool Ver1.4.1.0                                                                                                    |  |
|---------------------------------------|----------------------------------------------------------------------------------------------------|--|
| 🧕 🚱 Search 🔌 Setting 🕢                | Upload 💫 Reset 😪 Factory 🞯 Ping 👋                                                                                                    |  |
| Search County                         | Network Serial     Image: Comparison of the comparison of the comparison |  |
|                                       | Size(Z): 0 (0~255 Bytes)<br>Character(C): 00 (Hexacode Only)<br>Serial command mode switch code                                                                                                    |  |
| 🖏 Find: 1 devices 🥝 00:08:DC:1D:1B:36 |                                                                                                    |  |

Rys. 7. Ustawienia parametrów komunikacji portu szeregowego.

Jeżeli zasilacz nie obsługuje prędkości komunikacji 115 200 bod lub posiada ustawione inne parametry komunikacji wówczas w oknie "COM port settings" należy wprowadzić parametry tak aby pokrywały się one z parametrami ustawionymi w zasilaczu.

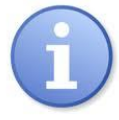

Maksymalną, dostępną prędkość komunikacji jaką obsługuje dany zasilacz oraz inne parametry komunikacji należy sprawdzić w menu zasilacza, patrz rozdział 5.

Parametry w polu "Serial data packing condition settings" należy pozostawić wyzerowane.

## 4.6 KROK 5 – Dodatkowe ustawienia – zakładka "Options".

W zakładce opcji dodatkowych należy w polu "Timer interval" wpisać czas bezczynności po którym interfejs zwolni łącze sieciowe. Standardowo należy przyjąć czas 30s.

| 🔌 WIZ107SR / WIZ108SR Configuration Tool Ver1.4.1.0 |                                                                                                    |  |
|-----------------------------------------------------|----------------------------------------------------------------------------------------------------|--|
| 🧔 Search 🔌 Setting 🙆                                | Upload 💫 Reset 😵 Factory 🞯 Ping 👋                                                                                                    |  |
| E. Serial to Ethernet<br>. 00:08:DC:1D:1B:36        | <ul> <li>Network Serial Options</li> <li>Timer interval<br/>Inactivity Timer: 30 (0~65535 Seconds)<br/>*The connection holding period when no data</li> <li>Reconnection interv: 1000 (1~65535 ms)<br/>*The connection retry interval (Client mode only).</li> <li>Search identification code<br/>Code: (Max. 8 bytes) Show Chars</li> <li>Connection password (TCP server mode only)</li> <li>Enable Password: Show Chars</li> <li>Network protocol settings</li> <li>Use row data transmission algorit</li> <li>Use Telnet (RFC221)</li> <li>Send "KeepAlive" ev7000 ms, if no reply eve 1000 ms</li> </ul> |  |
| 🖏 Find: 1 devices 🥝 00:08:DC:1D:1B:36               |                                                                                                    |  |

Rys. 8. Okno opcji dodatkowych.

#### 4.7 KROK 6 – Zapisanie konfiguracji.

Po wykonaniu wszystkich powyższych ustawień należy zapisać konfigurację do modułu interfejsu INTE

naciskając ikonę "Setting" Setting. Po wykonaniu tej czynności moduł jest gotowy do pracy.

## 5. Konfiguracja zasilaczy

## 5.1 Konfiguracja zasilaczy serii PSBEN z wyświetlaczem LCD

Zasilacz wyposażony w wyświetlacz LCD umożliwia ustawienie parametrów komunikacyjnych portu szeregowego z poziomu pulpitu LCD. Aby wejść w tryb nastaw należy z poziomu ekranu głównego nacisnąć przycisk "SET".

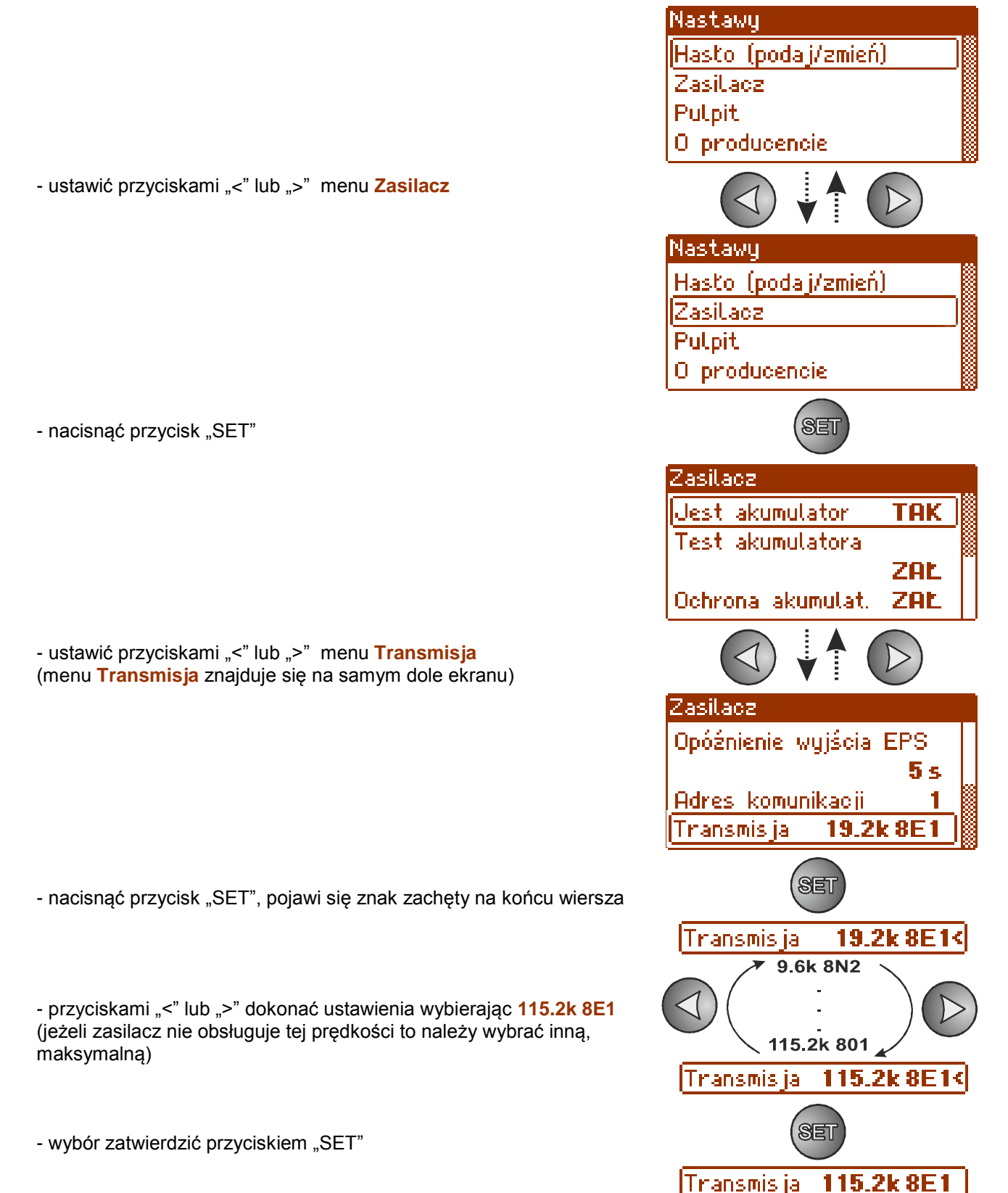

## 5.2 Konfiguracja zasilaczy serii PSBEN z wyświetlaczem LED

Zasilacz wyposażony w wyświetlacz LED umożliwia ustawienie parametrów komunikacyjnych portu szeregowego z poziomu pulpitu LED. W tryb konfiguracji wchodzi się poprzez jednoczesne wciśnięcie dwóch skrajnych przycisków "<,>".

- nacisnąć jednocześnie 2 skrajne przyciski "<,>"
- na wyświetlaczu pojawi się skrót "tSt"
- nacisnąć przycisk strzałki w prawo ">"
- na wyświetlaczu pojawi się skrót "trS"
- nacisnąć "OK"
- na wyświetlaczu pojawi się informacja o ustawionej prędkości transmisji
- przyciskami "<" lub ">" ustawić wymaganą prędkość transmisji,
- wybór zatwierdzić przyciskiem "OK."
- na wyświetlaczu ponownie pojawi się skrót "trS"
- nacisnąć przycisk strzałki w prawo ">"
- na wyświetlaczu pojawi się skrót "trP"
- nacisnąć "OK"
- na wyświetlaczu pojawi się informacja o ustawionej parzystości transmisji
- przyciskami strzałki w lewo "<" lub w prawo ">" należy ustawić parametr "8E1"
- wybór zatwierdzić przyciskiem "OK"
- zakończyć procedurę konfiguracji naciskając równocześnie przyciski "<,>"

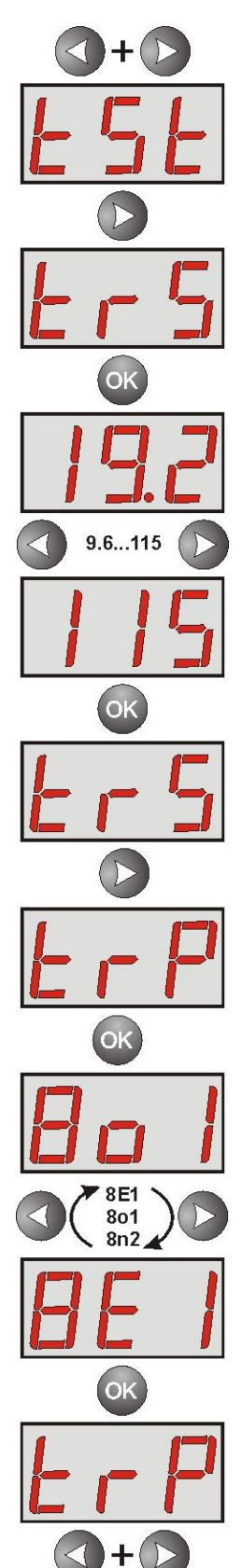

## 5.3 Konfiguracja zasilaczy serii EN54 z wyświetlaczem LCD

Zasilacz wyposażony w wyświetlacz LCD umożliwia ustawienie parametrów komunikacyjnych portu szeregowego z poziomu pulpitu LCD. Aby wejść w tryb nastaw należy z poziomu ekranu głównego nacisnąć przycisk "SET".

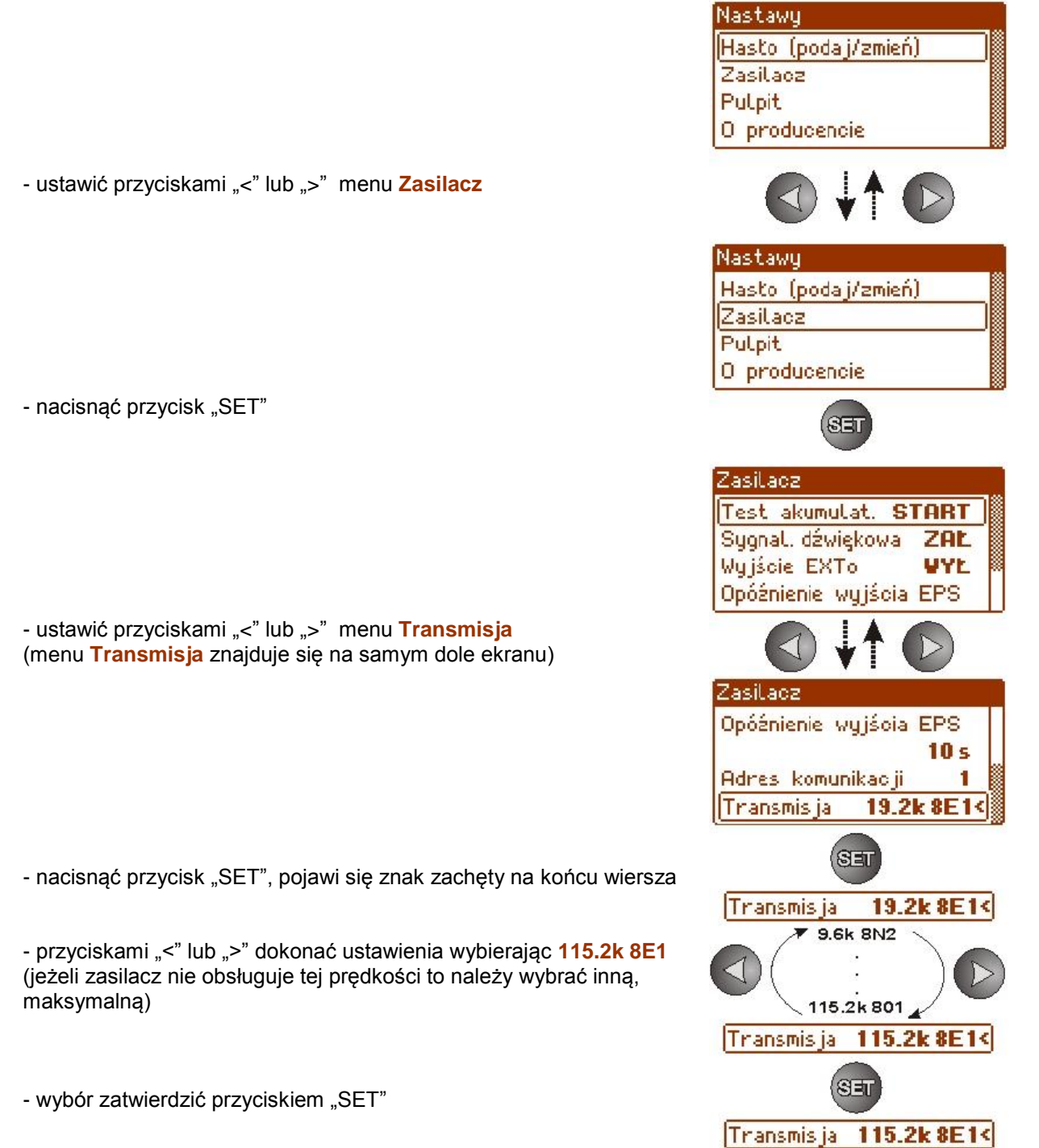

#### 5.4 Konfiguracja zasilaczy serii EN54 z wyświetlaczem LED

Zasilacz wyposażony w wyświetlacz LED umożliwia ustawienie parametrów komunikacyjnych portu szeregowego z poziomu pulpitu LED. W tryb konfiguracji wchodzi się poprzez jednoczesne wciśnięcie dwóch skrajnych przycisków "<,>".

- nacisnąć jednocześnie 2 skrajne przyciski "<,>"
- na wyświetlaczu pojawi się skrót "tSt"
- nacisnąć przycisk strzałki w prawo ">"
- na wyświetlaczu pojawi się skrót "trS"
- nacisnąć "OK"
- na wyświetlaczu pojawi się informacja o ustawionej prędkości transmisji
- przyciskami "<" lub ">" ustawić wymaganą prędkość transmisji,
- wybór zatwierdzić przyciskiem "OK."
- na wyświetlaczu ponownie pojawi się skrót "trS"
- nacisnąć przycisk strzałki w prawo ">"
- na wyświetlaczu pojawi się skrót "trP"
- nacisnąć "OK"
- na wyświetlaczu pojawi się informacja o ustawionej parzystości transmisji
- przyciskami strzałki w lewo "<" lub w prawo ">" należy ustawić parametr "8E1"
- wybór zatwierdzić przyciskiem "OK"
- zakończyć procedurę konfiguracji naciskając równocześnie przyciski "<,>"

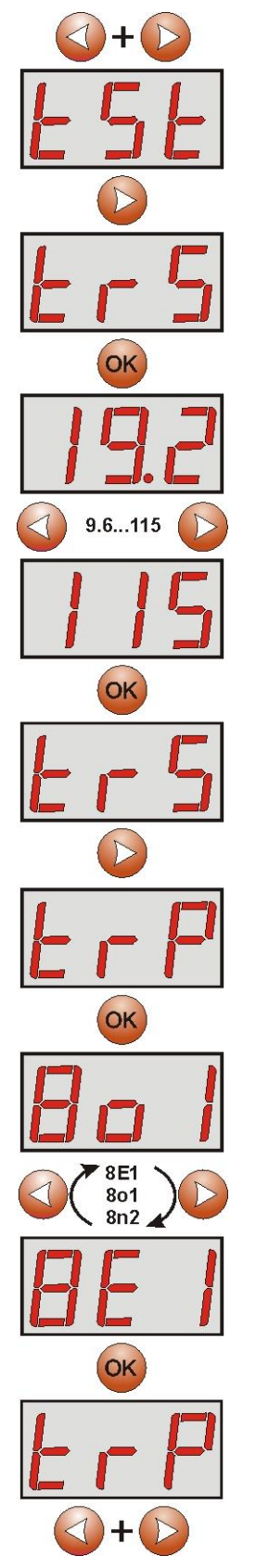

## 6. Konfiguracja połączenia w programie PowerSecurity.

W celu dalszego przeprowadzenia konfiguracji wymagany jest program PowerSecurity który należy pobrać ze strony:

http://www.pulsar.pl/pliki/PowerSecurity.exe

Program jest zapisany jako plik wykonywalny i nie wymaga instalacji w systemie.

- 1) Uruchomić zapisany na dysku program PowerSecurity.exe.
- Z paska menu wybrać: Zasilacze > Nowy zasilacz. Pojawi się okno konfiguracji połączenia w którym należy dokonać ustawień.

| Konfiguracja połączenia                                            |
|--------------------------------------------------------------------|
| Zasilacz<br>Nazwa: Nazwa_zasilacza                                 |
| Adres: 1 📩<br>Okres odświeżania podglądu [ms]: 1000 🚅              |
| Połączenie                                                         |
| Adres TCP: 192.168.1.101                                           |
| Port TCP: 2101 📩                                                   |
| Czas na odpowiedź [ms]: 1000 📩<br>Przerwa między transm. [ms]: 0 📫 |
| Liczba retransmisji: 3                                             |
| 🖌 OK 🛛 🗶 Anuluj                                                    |

Rys. 9. Okno konfiguracji połączenia.

| ZASILACZ          | Opis                                                                      |
|-------------------|---------------------------------------------------------------------------|
| Nazwa             | Nazwa_zasilacza - nazwa którą należy przypisać indywidualnie do każdego   |
|                   | zasilacza.                                                                |
| Adres             | 1 ÷ 247;                                                                  |
|                   | Adres kolejnego zasilacza ustawiany w zależności od rodzaju zastosowanego |
|                   | interfejsu.                                                               |
| Okres odświeżania | 100 ÷ 60 000ms;                                                           |
| podglądu [ms]     | Okres odświeżania parametrów w oknie podglądu.                            |
|                   |                                                                           |

| POŁĄCZENIE          |                                                                                        |  |
|---------------------|----------------------------------------------------------------------------------------|--|
| Тур                 | Modbus RTU – TCP/IP - typ połączenia ustawiany w zależności od rodzaju                 |  |
|                     | zastosowanego interfejsu.                                                              |  |
| Adres TCP           | Np. 192.168.1.101                                                                      |  |
|                     | Adres zasilacza w sieci Ethernet.                                                      |  |
|                     | Każdy interfejs Ethernet pracujący w sieci posiada indywidualny adres.                 |  |
| Port TCP            | Np. 2101                                                                               |  |
| Czas na odpowiedź   | 100 ÷ 60 000ms; - czas odpowiedzi od interfejsu zasilacza.                             |  |
| [ms]                |                                                                                        |  |
| Przerwa między      | 0 - minimalna przerwa pomiędzy kolejnymi transmisjami.                                 |  |
| transmisjami [ms]   |                                                                                        |  |
| Liczba retransmisji | <ol> <li>3 - liczba retransmisji po których program zgłosi błąd połączenia.</li> </ol> |  |

3) Po wczytaniu konfiguracji połączenia następuje otwarcie okna z zakładką "Podgląd". W lewym górnym

rogu umieszczona jest ikona 🧟 którą należy przycisnąć w celu nawiązania połączenia z zasilaczem. W wyniku nawiązania połączenia w oknie zostaną wyświetlone aktualne parametry zasilacza które będą automatycznie aktualizowane zgodnie z ustawionym wcześniej cyklem odświeżania.

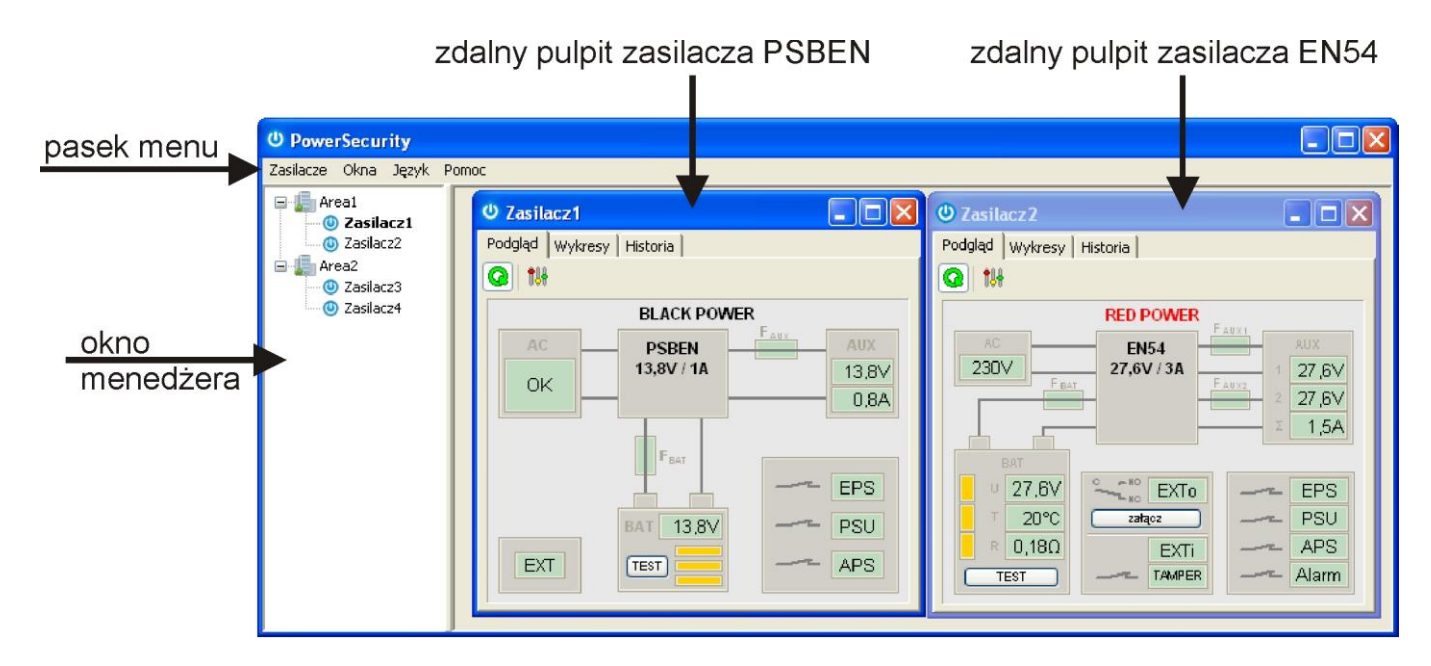

Rys. 10. Okna zdalnych pulpitów zasilaczy: PSBEN (po lewej) i EN54 (po prawej).

#### 7. Parametry techniczne.

| Zasilanie                 | 5V z gniazda serial zasilacza            |
|---------------------------|------------------------------------------|
| Pobór mocy                | max 0,95W                                |
| Prędkość transmisji TTL   | max 115200 bodów, z kontrolą parzystości |
| Prędkość transmisji LAN   | 10/100Mbps (auto-negotation)             |
| Sygnalizacja (diody LED): | Tx, Rx, PWR                              |
| Warunki pracy             | temperatura -10 °C ÷ 40 °C               |
|                           | wilgotność względna 20%90%               |
| Wymiary(LxWxH)            | 63 x 50 x 24 [mm]                        |
| Waga netto/brutto         | 0,04kg / 0,09kg                          |
| Temperatura składowania   | -20°C+60°C                               |

#### OZNAKOWANIE WEEE

Zużytego sprzętu elektrycznego i elektronicznego nie wolno wyrzucać razem ze zwykłymi domowymi odpadami. Według dyrektywy WEEE obowiązującej w UE dla zużytego sprzętu elektrycznego i elektronicznego należy stosować oddzielne sposoby utylizacji.

#### GWARANCJA

5 lat od daty produkcji. GWARANCJA WAŻNA tylko po okazaniu faktury sprzedaży, której dotyczy reklamacja. Pulsar K.Bogusz Sp.j. Siedlec 150, 32-744 Łapczyca, Polska Tel. (+48) 14-610-19-40, Fax. (+48) 14-610-19-50 e-mail: <u>biuro@pulsar.pl</u>, <u>sales@pulsar.pl</u> http:// <u>www.pulsar.pl</u>, <u>www.zasilacze.pl</u>